# IPS 5.X e versioni successive/IDSM2: Modalità inline per coppie VLAN con esempio di configurazione CLI e IDM

### Sommario

Introduzione Prerequisiti Requisiti Componenti usati Prodotti correlati Convenzioni Configurazione acquisizione VACL Configurazione in linea della modalità coppia VLAN Configurazione CLI Configurazione IDM Risoluzione dei problemi Informazioni correlate

### **Introduzione**

L'associazione delle VLAN a coppie su un'interfaccia fisica è nota come modalità di coppia di VLAN in linea. I pacchetti ricevuti su una delle VLAN accoppiate vengono analizzati e inoltrati all'altra VLAN della coppia. Le coppie di VLAN in linea sono supportate su tutti i sensori compatibili con Intrusion Prevention System (IPS) 5.1, ad eccezione di NM-CIDS, AIP-SSM-10 e AIP-SSM-20.

La modalità inline di coppia di VLAN è una modalità di rilevamento attivo in cui un'interfaccia di rilevamento opera come porta trunk 802.1q e il sensore esegue il bridging VLAN tra coppie di VLAN sul trunk. Ciò significa che lo switch collegato all'interfaccia di rilevamento deve essere in modalità trunk.

Il sensore controlla il traffico che riceve su ciascuna VLAN in ciascuna coppia e può inoltrare i pacchetti sull'altra VLAN nella coppia o scartare il pacchetto se viene rilevato un tentativo di intrusione. È possibile configurare un sensore IPS in modo da collegare simultaneamente fino a 255 coppie di VLAN su ciascuna interfaccia di rilevamento. Il sensore sostituisce il campo VLAN ID nell'intestazione 802.1q di ciascun pacchetto ricevuto con l'ID della VLAN in uscita su cui il sensore inoltra il pacchetto. Il sensore scarta tutti i pacchetti ricevuti sulle VLAN che non sono assegnate a coppie di VLAN in linea.

**Nota:** per IPS-4260, il bypass hardware fail-open non è supportato sulle coppie di VLAN in linea. Per ulteriori informazioni, fare riferimento a <u>Limitazioni della configurazione di bypass hardware</u>.

## **Prerequisiti**

#### **Requisiti**

Nessun requisito specifico previsto per questo documento.

#### Componenti usati

Le informazioni fornite in questo documento si basano sul sensore Cisco Intrusion Prevention System che usa la versione 5.1 e successive.

Le informazioni discusse in questo documento fanno riferimento a dispositivi usati in uno specifico ambiente di emulazione. Su tutti i dispositivi menzionati nel documento la configurazione è stata ripristinata ai valori predefiniti. Se la rete è operativa, valutare attentamente eventuali conseguenze derivanti dall'uso dei comandi.

#### Prodotti correlati

Le informazioni discusse in questo documento si applicano anche al modulo Servizi del sistema di rilevamento delle intrusioni (IDSM-2).

#### **Convenzioni**

Per ulteriori informazioni sulle convenzioni usate, consultare il documento <u>Cisco sulle convenzioni</u> <u>nei suggerimenti tecnici</u>.

### **Configurazione acquisizione VACL**

Per inviare il traffico a IDSM sullo switch, consultare la sezione <u>Configurazione</u> dell'<u>acquisizione</u> <u>VACL</u> in <u>Configurazione di IDSM-2</u>.

### Configurazione in linea della modalità coppia VLAN

In questa sezione vengono presentate le informazioni necessarie per configurare le funzionalità descritte più avanti nel documento.

Nota: per ulteriori informazioni sui comandi menzionati in questa sezione, usare lo <u>strumento di</u> <u>ricerca</u> dei comandi (solo utenti <u>registrati</u>).

Usare il comando **physical-interfaces interface\_name** nella modalità secondaria dell'interfaccia del servizio per configurare le coppie di VLAN inline con la CLI. Il nome dell'interfaccia è FastEthernet o Gigabit Ethernet.

Si applicano le seguenti opzioni:

 stato-amministratore {enabled | disabled}: lo stato del collegamento amministrativo dell'interfaccia, sia essa abilitata o disabilitata.Nota: su tutte le interfacce di rilevamento backplane su tutti i moduli (IDSM-2 NM-CIDS e AIP-SSM), admin-state è impostato su enabled ed è protetto (non è possibile modificare l'impostazione). Lo stato admin non ha alcun effetto (ed è protetto) sull'interfaccia di comando e controllo. Influisce solo sulle interfacce di rilevamento. Non è necessario abilitare l'interfaccia di comando e controllo perché non può essere monitorata.

- default Ripristina l'impostazione di default del sistema.
- description: descrizione della coppia di interfacce inline.
- duplex Impostazione del duplex dell'interfaccia.auto: imposta l'interfaccia per la negoziazione automatica del duplex.full - Imposta l'interfaccia su full duplex.half - Imposta l'interfaccia su half-duplex.Nota: l'opzione duplex è protetta su tutti i moduli.
- no Rimuove una voce o un'impostazione di selezione.
- speed Impostazione della velocità dell'interfaccia.auto Imposta la velocità di negoziazione automatica per l'interfaccia.10 - Imposta l'interfaccia su 10 MB (solo per interfacce TX).100 -Imposta l'interfaccia su 100 MB (solo per interfacce TX).1000 - Imposta l'interfaccia su 1 GB (per interfacce Gigabit)Nota: l'opzione speed è protetta su tutti i moduli.
- tipo sottointerfaccia (subinterface-type) Specifica che l'interfaccia è una sottointerfaccia e il tipo di sottointerfaccia definito.inline-vlan-pair: consente di definire la sottointerfaccia come coppia di VLAN in linea.none - Nessuna sottointerfaccia definita.
- subinterface Definisce la sottointerfaccia come coppia di VLAN in linea.vlan1: la prima VLAN nella coppia di VLAN in linea.vlan2: la seconda VLAN nella coppia di VLAN in linea.

#### **Configurazione CLI**

Completare questa procedura per configurare le impostazioni della coppia di VLAN in linea sul sensore con CLI:

- 1. Accedere alla CLI utilizzando un account con privilegi di amministratore.
- 2. Accedere alla modalità secondaria dell'interfaccia:

```
sensor#configure terminal
sensor(config)#service interface
sensor(config-int)#
```

3. Verificare se esistono interfacce inline (il tipo di sottointerfaccia deve essere "none" se non sono state configurate interfacce inline):

```
sensor(config-int)#show settings
 physical-interfaces (min: 0, max: 999999999, current: 2)
 _____
   <protected entry>
   name: GigabitEthernet0/0 <defaulted>
   _____
    media-type: tx <protected>
    description: <defaulted>
    admin-state: disabled <protected>
    duplex: auto <defaulted>
    speed: auto <defaulted>
    alt-tcp-reset-interface
    _____
      none
      _____
      _____
     _____
    subinterface-type
    _____
      none
      _____
      _____
```

```
_____
  _____
<protected entry>
  name: GigabitEthernet0/1 <defaulted>
  _____
   media-type: tx <protected>
   description: <defaulted>
   admin-state: disabled <defaulted>
   duplex: auto <defaulted>
   speed: auto <defaulted>
   alt-tcp-reset-interface
   _____
    none
    _____
     -----
   _____
   subinterface-type
   _____
    none
    _____
    _____
   _____
   _____
  <protected entry>
  name: GigabitEthernet0/2 <defaulted>
  -----
   media-type: tx <protected>
   description: <defaulted>
   admin-state: disabled <defaulted>
   duplex: auto <defaulted>
   speed: auto <defaulted>
   alt-tcp-reset-interface
   -----
    none
    _____
     _____
   _____
   subinterface-type
   _____
    none
    _____
    -----
   _____
  -----
  <protected entry>
  name: GigabitEthernet0/3 <defaulted>
  _____
   media-type: tx <protected>
   description: <defaulted>
   admin-state: disabled <defaulted>
   duplex: auto <defaulted>
   speed: auto <defaulted>
   alt-tcp-reset-interface
   -----
    none
    _____
    _____
   -----
   subinterface-type
   _____
    none
     _____
    _____
   _____
```

```
_____
 <protected entry>
 name: Management0/0 <defaulted>
 _____
   media-type: tx <protected>
   description: <defaulted>
   admin-state: disabled <protected>
   duplex: auto <defaulted>
   speed: auto <defaulted>
   alt-tcp-reset-interface
   _____
    none
    _____
    _____
    _____
   subinterface-type
   _____
    none
    _____
    _____
   _____
  _____
 _____
command-control: Management0/0 <protected>
inline-interfaces (min: 0, max: 999999999, current: 0)
-----
_____
bypass-mode: auto <defaulted>
interface-notifications
_____
 missed-percentage-threshold: 0 percent <defaulted>
 notification-interval: 30 seconds <defaulted>
 idle-interface-delay: 30 seconds <defaulted>
_____
```

sensor(config-int)#

4. Rimuovere le interfacce inline che utilizzano questa interfaccia fisica: sensor(config-int)#no inline-interfaces interface\_name

5. Visualizzare l'elenco delle interfacce disponibili:

sensor(config-int)#physical-interfaces ?
GigabitEthernet0/0 GigabitEthernet0/0 physical interface.
GigabitEthernet0/1 GigabitEthernet0/1 physical interface.
GigabitEthernet0/2 GigabitEthernet0/2 physical interface.
GigabitEthernet0/3 GigabitEthernet0/3 physical interface.
Management0/0 Management0/0 physical interface.
sensor(config-int)#physical-interfaces

#### 6. Specificare un'interfaccia:

sensor(config-int)#physical-interfaces GigabitEthernet0/2

7. Abilitare lo stato admin-state dell'interfaccia: sensor(config-int-phy)#admin-state enabled

Per monitorare il traffico, l'interfaccia deve essere assegnata al sensore virtuale e abilitata.

- 8. Aggiungere una descrizione dell'interfaccia: sensor(config-int-phy)#description INT1
- 9. Configurare le impostazioni duplex: sensor(config-int-phy)#duplex full

Questa opzione non è disponibile sui moduli.

10. Configurare la velocità:

sensor(config-int-phy)#speed 1000

Questa opzione non è disponibile sui moduli.

11. Configurare la coppia di VLAN in linea:

```
sensor(config-int-phy)#subinterface-type inline-vlan-pair
sensor(config-int-phy-inl)#subinterface 1
sensor(config-int-phy-inl-sub)#vlan1 52
sensor(config-int-phy-inl-sub)#vlan2 53
```

- 12. Aggiungere una descrizione per la coppia di VLAN inline: sensor(config-int-phy-inl-sub)#description pairs vlans 52 and 53
- 13. Verificare le impostazioni della coppia di VLAN in linea:

sensor(config-int-phy-inl-sub)#

14. Uscire dalla modalità secondaria dell'interfaccia: sensor(config-int-phy-inl-sub)#**exit** 

```
sensor(config-int-phy-inl)#exit
sensor(config-int-phy)#exit
sensor(config-int)#exit
Apply Changes:?[yes]:
```

- 15. Premere Invio per applicare le modifiche o immettere no per ignorarle.
- 16. Accedere alla modalità di configurazione del sensore virtuale:

```
sensor(config)#service analysis-engine
    sensor(config-ana)#virtual-sensor vs0
```

- 17. Aggiungere l'interfaccia al sensore virtuale: sensor(config-ana-vir)#physical-interface GigabitEthernet0/2 subinterface-number 1
- 18. Uscire dalla modalità secondaria del sensore virtuale:

```
sensor(config-ana-vir)#exit
    sensor(config-ana)#exit
    Apply Changes:?[yes]:
```

19. Premere Invio per applicare le modifiche o immettere no per ignorarle.

#### **Configurazione IDM**

Completare questa procedura per configurare le impostazioni della coppia di VLAN in linea sul sensore con IDS Device Manager (IDM):

- Aprire il browser e immettere https://<Management\_IP\_Address\_of\_IPS> per accedere a IDM su IPS.
- 2. Fate clic su **Download IDM Launcher e Avvia IDM** per scaricare il programma di installazione dell'applicazione.

3. Andare alla home page per visualizzare le informazioni sul dispositivo, quali il nome host, l'indirizzo IP, la versione e il modello,

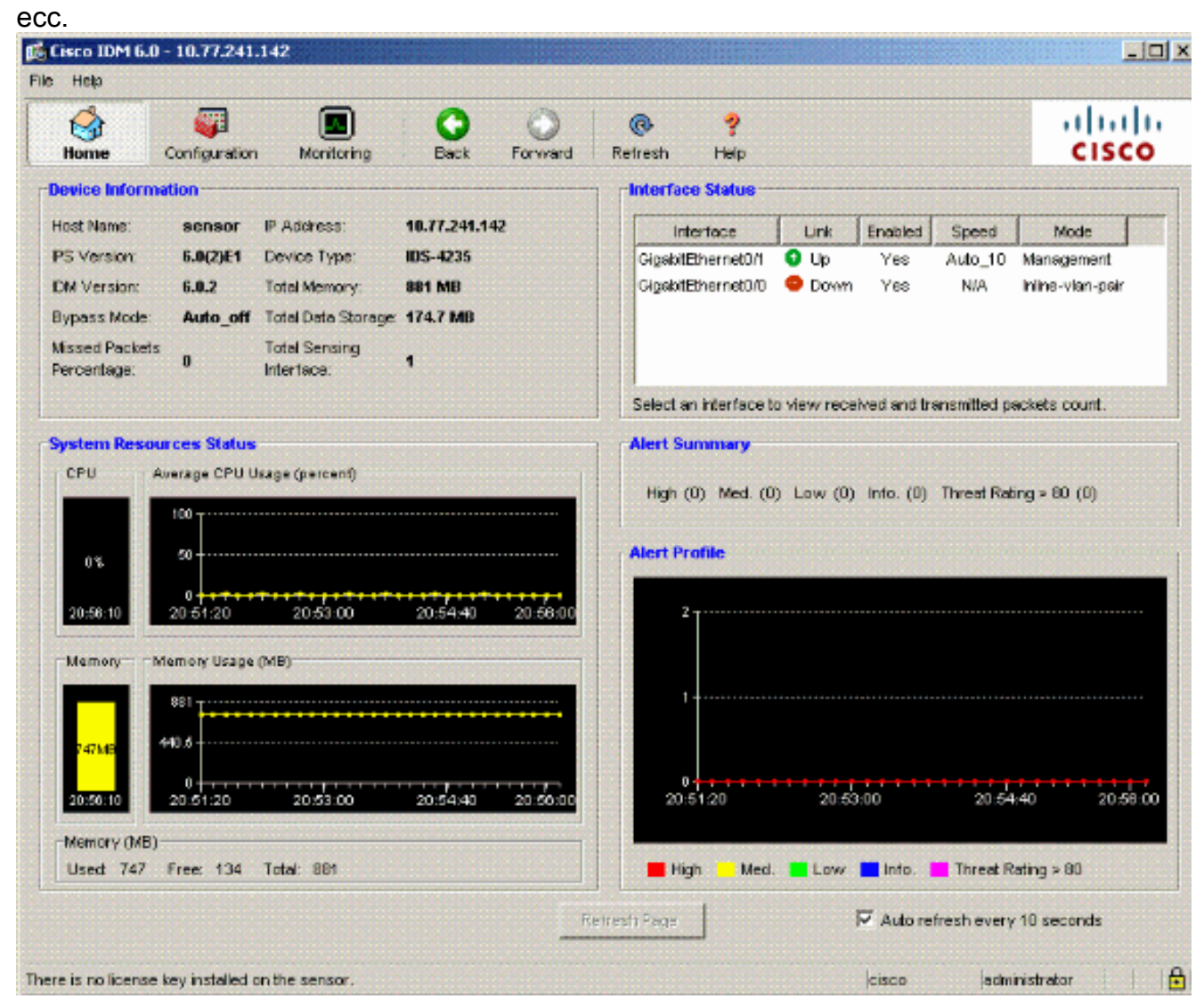

 Selezionare Configurazione > Impostazione sensore e fare clic su Rete. Qui è possibile specificare il nome host, l'indirizzo IP e il percorso predefinito.

| 🕻 Cisco IDM 6.0 - 10.77.241.1                              | 12                            |                     |                |                                       |                                                             |          |  |
|------------------------------------------------------------|-------------------------------|---------------------|----------------|---------------------------------------|-------------------------------------------------------------|----------|--|
| File Help                                                  |                               |                     |                |                                       |                                                             |          |  |
| Home Configuration                                         | Monitoring                    | Back                | Forward        | @<br>Refresh                          | <b>?</b><br>Нер                                             | il<br>Cl |  |
| Sensor Setup Allowed Hosts                                 | Network<br>Specify the netv   | work and c          | ommunication ( | parameters for                        | the sensor.                                                 |          |  |
| B-Q. SSH                                                   | Hostname:                     | sensor              |                |                                       |                                                             |          |  |
| Sensor Key                                                 | P Address:                    | ress: 10.77.241.142 |                |                                       |                                                             |          |  |
| Trusted Hosts                                              | Network Mask: 255.255.255.192 |                     |                |                                       |                                                             |          |  |
| B Time                                                     | Default Route:                | 10.77.241.129       |                |                                       |                                                             |          |  |
| P Interface Configuration                                  | FTP Timeout                   | 300                 |                |                                       |                                                             | second   |  |
| VLAN Pairs                                                 | Alow Passv                    | word Recor          | very           |                                       |                                                             |          |  |
| - D VLAN Groups<br>- D Bypass<br>D Traffic Flow Notificati | -Web Server S                 | ettings<br>XSSL     |                | Remote .<br>Teinet is i<br>disabled l | Access<br>not a secure access service and is<br>by default. |          |  |
| Analysis Engine                                            | Web server po                 | art: 443            |                | 🗹 Enab                                | ie Teinet                                                   |          |  |

5. Selezionare **Configurazione > Configurazione interfaccia**, quindi fare clic su **Riepilogo**.Questa pagina mostra il riepilogo della configurazione dell'interfaccia di rilevamento.

| Cisco IDM 6                                                                                                    | .0 - 10.77.241.14                                                                                                    | 2                                       |                                       |                                    |                              |                                  |                                                                       | _10                         |
|----------------------------------------------------------------------------------------------------|----------------------------------------------------------------------------------------------------|-----------------------------------------|---------------------------------------|------------------------------------|------------------------------|----------------------------------|-----------------------------------------------------------------------|-----------------------------|
| File Help                                                                                                    |                                                                                                    |                                         |                                       |                                    |                              |                                  |                                                                       |                             |
| Home                                                                                                    | Configuration                                                                                                    | Monitoring                              | Back                                  | O<br>Forward                       | @<br>Refresh                 | <b>?</b><br>Help                 |                                                                       | cisco                       |
| Sensor Setu<br>- Natwork<br>- Natwork<br>- Natwork<br>- Natwork<br>- Natwork<br>- Natwork<br>- Natwork<br>- Natwork<br>- Natwork<br>- Natwork<br>- Natwork                                                                                                    | P A                                                                                                    | Summary<br>The following<br>promiscuous | g is the configu<br>, inline interfac | ration summar<br>e pair, or inline | y of the sens<br>YLAN pair m | ng interfaces<br>ade , but no co | You can configure any single phy<br>mbination of these modes is allow | vsical interface for<br>ed. |
| - N Auth                                                                                                    | norized Keys<br>wn Host Keys                                                                                                    | N                                       | lame                                  |                                    |                              | Details                          | Assign<br>Virtual Se                                                  | ed Descrip                  |
| Certifical Certifical | tes<br>ted Hosts<br>ver Certificate<br>infiguration<br>s<br>Pains<br>airs<br>roups<br>low Notificati-<br>gine<br>ensors<br>ariables<br>e Definitions<br>ction Rules<br>s0<br>Detections | U-I gat (telfier                        | netulu                                | ++omscuous                         | Interface                    |                                  | -1400                                                                 |                             |
| Blocking<br>Blocking<br>Device                                                                                                    | Properties                                                                                                    | <[                                      |                                       |                                    |                              |                                  |                                                                       |                             |

 Selezionare Configurazione > Configurazione interfaccia > Interfacce, quindi selezionare il nome dell'interfaccia. Per abilitare l'interfaccia di rilevamento, fare clic su Abilita. Inoltre, configurare le informazioni duplex, velocità e VLAN.

| 🕵 Eisco IDM                     | 6.0 - 10.77.241.14             | 12                                                             |                                              |                                                |                                      | na a a                              |                              | _1         |
|---------------------------------|--------------------------------|----------------------------------------------------------------|----------------------------------------------|------------------------------------------------|--------------------------------------|-------------------------------------|------------------------------|------------|
| File Help                       |                                |                                                                |                                              |                                                |                                      |                                     |                              |            |
| Home                            | Configuration                  | Monitoring Bac                                                 | k Forward                                    | Refresh Help                                   |                                      |                                     |                              | cisco      |
| Sensor Sel<br>Minetwo<br>Malowe | tup<br>rk<br>d Hosts           | Interfaces<br>A sensing interface mu<br>can enable/disable the | st be enabled and a<br>available sensing int | ssigned to a virtual s<br>erfaces by selecting | ensor before the<br>the row(s) and ( | sensor will mor<br>dicking Enable o | ntor that inte<br>r Disable. | rface. You |
|                                 | thorized Keys<br>own Host Keys | Interface Name                                                 | Enabled                                      | Media Type                                     | Duplex                               | Speed                               | Defai<br>VLAJ                | Select All |
| E-Q Certific                    | nsor key<br>vates              | GigabitEthernet0/0                                             | Yes                                          | TX (copper)                                    | Auto                                 | Auto                                |                              | Edit       |
| True True                       | usted Hosts                    |                                                                |                                              |                                                |                                      |                                     |                              |            |
|                                 | rver certificate               | 🕵 Edit Interfa                                                 | ce                                           |                                                |                                      |                                     | ×                            | Enable     |
| L-S Users                       |                                | Interface Name                                                 | e GigabitEtherne                             | ±0/0                                           |                                      |                                     |                              | Disable    |
| Summa<br>Summa                  | ontiguration<br>ry             | Enabled:                                                       | · Yes                                        | No                                             |                                      |                                     |                              |            |
| - painterie                     | e Pars                         | Media Type:                                                    | TX (copper)                                  |                                                |                                      |                                     |                              |            |
|                                 | Pairs<br>Groups                | Duplex:                                                        | Auto -                                       |                                                |                                      |                                     |                              |            |
| - B Bypas:                      | s<br>Flow Notificati           | Speed.                                                         | Auto *                                       | 1                                              |                                      |                                     |                              |            |
| Analysis Ei                     | ngine<br>Sensors               | Default VLAN                                                   | 0                                            | -                                              |                                      |                                     |                              |            |
| Global                          | Variables                      | Use Altern                                                     | ate TCP Reset Inter1                         | ace                                            |                                      |                                     |                              |            |
| E-Co Signatu                    | ure Definitions                | Select inter                                                   | 1005: 💌                                      |                                                |                                      |                                     |                              |            |
| E-Event /                       | Action Rules<br>es0            | Description                                                    |                                              |                                                |                                      |                                     |                              |            |
| E-😓 Anoma                       | ly Detections                  |                                                                |                                              |                                                |                                      |                                     |                              |            |
| Blocking                        | 0                              | <u> </u>                                                       | ок                                           | Cancel                                         | Help                                 |                                     | •                            |            |
|                                 | a Properties                   |                                                                |                                              |                                                | 1 Charles and the                    |                                     |                              |            |

 Per creare le coppie di VLAN in linea, selezionare Configuration > Interface Configuration > VLAN Pairs e fare clic su Add (Aggiungi).

| 🕼 Cisco IDM 6.0 - 10.77.241.142                                                                                   |                                                                        |                                                   |                                                                                                    |                  |                            | _10               |
|----------------------------------------------------------------------------------------------------|------------------------------------------------------------------------|---------------------------------------------------|----------------------------------------------------------------------------------------------------|------------------|----------------------------|-------------------|
| File Help                                                                                                    |                                                                        |                                                   |                                                                                                    |                  |                            |                   |
| Home Configuration                                                                                                | Monitoring Back                                                        | Forward Refr                                      | esh Help                                                                                                    |                  |                            | cisco             |
| Allowed Hosts                                                                                                    | LAN Pairs<br>You can create inline VLAN<br>by selecting the row(s) and | pain(s) for the availa<br>clicking Edit or Delete | ble sensing intre                                                                                                    | erfaces. You can | edit/delete the existing i | nine VLAN pair(s) |
| B-Q. Certificates                                                                                                 | Interface Name                                                         | Subinterface                                      | VLA                                                                                                    | N Par            | Description                | Select Al         |
| Trusted Hosts                                                                                                    |                                                                        |                                                   |                                                                                                    |                  |                            | Edit              |
| Summery                                                                                                    | The Add Inline VI.4                                                    | N Pair                                            |                                                                                                    |                  | ×I                         | Oelete            |
| A mentaces                                                                                                    | Interface Name:                                                        | GigabitEthen                                      | iet0/0 💌                                                                                                    |                  |                            |                   |
| Byposs<br>Traffic Flow Notificati                                                                                 | Subinterface Nur                                                       | nber:                                             |                                                                                                    |                  |                            |                   |
| Paicies                                                                                                    | YLAN A:                                                                |                                                   |                                                                                                    |                  |                            |                   |
| Sig0                                                                                                    | YLAN B:                                                                |                                                   |                                                                                                    |                  |                            |                   |
| E-R Anomaly Detections                                                                                            | Description:                                                           |                                                   |                                                                                                    |                  |                            |                   |
| Blocking     Blocking Properties     Social Device Login Profiles     Blocking Devices     Router Blocking Device | <u> </u>                                                               | к                                                 | ancel                                                                                                    | Help             |                            | ٤                 |
| Cat 6K Blocking David                                                                                             |                                                                        | Ag                                                | the last the last the | Reset            |                            |                   |

8. Immettere il numero della sottointerfaccia, la VLAN A e la VLAN B per l'interfaccia di rilevamento (Gigabit

| Interface Name:      | GigabitEthernet0/0    |
|----------------------|-----------------------|
| Subinterface Number: | 1                     |
| VLAN A:              | 52                    |
| VLAN B:              | 53                    |
| Description:         | pairs vlans 52 and 53 |
| OK                   | Concel Holm           |

Ethernet0/0).

ossibile visualizzare il riepilogo della configurazione della coppia di VLAN in linea.

| 🅵 Cisco IDM 6                                                                                                    | 5.0 - 10.77.241.14                                                                                                    | 2                                            |                                            |                                                  |                                |                            |                          | _10               |
|----------------------------------------------------------------------------------------------------|----------------------------------------------------------------------------------------------------|----------------------------------------------|--------------------------------------------|--------------------------------------------------|--------------------------------|----------------------------|--------------------------|-------------------|
| File Help                                                                                                    |                                                                                                    |                                              |                                            |                                                  |                                |                            |                          |                   |
| Home                                                                                                    | Configuration                                                                                                    | Monitoring                                   | Back                                       | Forward Ref                                      | s 🦻                            |                            |                          | cisco             |
| Allowed                                                                                                    | Hosts                                                                                                    | VLAN Pairs<br>You can crea<br>by selecting b | de inline VLAN<br>he row(s) and<br>ce Name | pair(s) for the avails<br>clicking Edit or Delet | ble sensing inte<br>e.<br>VLAI | erfaces. You car<br>N Pair | edit/delete the existing | inine VLAN pair(s |
| True                                                                                                    | sted Hosts                                                                                                    | 110110                                       |                                            | Caternorisco                                     | YLAN A                         | VLAN B                     | o o con paos             |                   |
| Time     Time     Users     Time     Users     Interface Co     Summar     Summar     Sunterface     VLAN G     Synass     Traffic F     Analysis En     Sign     Policies     Signatur     Synatur     Signatur     Sonado     Bocking     Bocking     Bocking     Bocking     Bocking     Bocking     Bocking     Router E     Router E     Sonado | nfiguration<br>Y<br>se<br>Pairs<br>Town Notifications<br>roups<br>Town Notifications<br>properties<br>so<br>Properties<br>Login Profiles<br>Devices<br>Stocking Device | -                                            |                                            |                                                  | 4                              |                            |                          | Delete            |
| Master 8                                                                                                    | Blocking Sens                                                                                                    |                                              |                                            | A                                                | pply                           | Reset                      |                          |                   |

 Per creare il nuovo sensore virtuale, selezionare Configurazione > Analysis Engine > Virtual Sensor e fare clic su Modifica.

| 🎼 Cisco IDM 6.0 - 10.77.241.14                         | 12                                                                         |                                                               |                                          |                                      |                                                        |                                   |                               |
|--------------------------------------------------------|----------------------------------------------------------------------------|---------------------------------------------------------------|------------------------------------------|--------------------------------------|--------------------------------------------------------|-----------------------------------|-------------------------------|
| File Help                                              |                                                                            |                                                               |                                          |                                      |                                                        |                                   |                               |
| Home Configuration                                     | Monitoring                                                                 | Back Forwa                                                    | rd Refresh                               | ?<br>Help                            |                                                        |                                   | cisco                         |
| Certificates                                           | Virtual Sensors<br>The sensor mor<br>create a new vi<br>clicking Edit or D | itors traffic that brave<br>rtual sensor by clicki<br>belete. | erses interfaces, i<br>ng Add. You can e | nterface pairs, o<br>dt or delete an | or VLAN pairs assigned t<br>existing virtual sensor by | io a virtual se<br>y selecting th | nsor. You can<br>e row(s) and |
| Interface Configuration                                | Name                                                                       | Assigned                                                      | Interfaces (or Pair                      | 8)                                   | Sig Definition<br>Policy                               | Event /                           | Select All                    |
| Summary     Summary     Interfaces     Interface Doire | vs0                                                                        |                                                               |                                          |                                      | sigO                                                   |                                   | Add                           |
| VLAN Poirs                                             |                                                                            |                                                               |                                          |                                      |                                                        |                                   | Edit                          |
| Bypass                                                 |                                                                            |                                                               |                                          |                                      |                                                        |                                   | Delete                        |
| Analysis Engine                                        |                                                                            |                                                               |                                          |                                      |                                                        |                                   |                               |
| Policies<br>E-To Signature Definitions<br>L-S sign     |                                                                            |                                                               |                                          |                                      |                                                        |                                   |                               |
| Event Action Rules                                     |                                                                            |                                                               |                                          |                                      |                                                        |                                   |                               |
| Anomaly Detections                                     |                                                                            |                                                               |                                          |                                      |                                                        |                                   |                               |
| Blocking                                               |                                                                            |                                                               |                                          |                                      |                                                        |                                   |                               |
| Blocking Devices                                       |                                                                            |                                                               |                                          |                                      |                                                        |                                   |                               |
| Cat 6K Blocking Devic                                  | -                                                                          |                                                               |                                          |                                      |                                                        | •                                 |                               |
| SNMP                                                   | Jaidanaa                                                                   |                                                               | Apply                                    |                                      | Reset                                                  |                                   |                               |

10. Assegnare la coppia di VLAN inline 52 e 53 al sensore virtuale vs0.

| 🎼 Edit Virtual Sensor             |                           |          |            |
|-----------------------------------|---------------------------|----------|------------|
| Virtual Sensor Name:              | vs0                       |          |            |
| Signature Definition Policy:      | sig0 💌                    |          |            |
| Event Action Rules Policy:        | rules0 💌                  |          |            |
| Anomaly Detection Policy:         | ad0 💌                     |          |            |
| AD Operational Mode:              | Detect 💌                  |          |            |
| Inline TCP Session Tracking Mode: | Virtual Sensor            |          |            |
| Description                       | default virtual sensor    |          |            |
| Available Interfaces              |                           |          |            |
| Name                              | Details                   | Assigned | Select All |
| GigabitEthernet0/0.1              | Inline VLAN Pair: 52<->53 | Yes      |            |
|                                   |                           |          | Assign     |
|                                   |                           |          | Remove     |
|                                   |                           |          |            |
|                                   |                           |          |            |
|                                   |                           |          |            |
|                                   |                           |          |            |
|                                   |                           |          |            |
|                                   | OK Cancel Help            |          |            |

Visualizza il riepilogo delle informazioni sul sensore virtuale assegnato.

| 🕼 Cisco IDM 6.0 - 10.77.241.1                 | 42                                                                   |                                                  |                                     |                                   |                            |                                                |                                                 |                               |
|-----------------------------------------------|----------------------------------------------------------------------|--------------------------------------------------|-------------------------------------|-----------------------------------|----------------------------|------------------------------------------------|-------------------------------------------------|-------------------------------|
| Home Configuration                            | Monitoring                                                           | Back                                             | Forward                             | @<br>Refresh                      | ?<br>Help                  |                                                |                                                 | dhah<br>cisco                 |
| Certificates                                  | - Virtual Sensors<br>The sensor n<br>create a new<br>clicking Edit o | nonitors treffic<br>r virtual senso<br>r Delete. | : that traverse<br>ir by clicking A | s interfaces, in<br>dd. You can e | terface pa<br>dit or delet | irs, or VLAN pairs as<br>an existing virtual s | signed to a virtual se<br>ensor by selecting th | nsor. You can<br>e row(s) and |
| → SA Users                                    | Name                                                                 | Ass                                              | igned Interfact                     | es (or Pairs)                     |                            | Sig Definition                                 | Event Action R                                  | Select All                    |
| Summary<br>Minterfaces                        | vs0                                                                  | GigabilEthern                                    | et0/0.1 (Inline                     | VLAN Pair: 52                     | «->53)                     | sig0                                           | rules0                                          | Add                           |
| VLAN Pairs                                    |                                                                      |                                                  |                                     |                                   |                            |                                                |                                                 | Edit                          |
|                                               |                                                                      |                                                  |                                     |                                   |                            |                                                |                                                 |                               |
| - Analysis Engine                             |                                                                      |                                                  |                                     |                                   |                            |                                                |                                                 | Delete                        |
| Virtual Sensors                               |                                                                      |                                                  |                                     |                                   |                            |                                                |                                                 |                               |
| Policies                                      |                                                                      |                                                  |                                     |                                   |                            |                                                |                                                 |                               |
| E-W Signature Definitions                     |                                                                      |                                                  |                                     |                                   |                            |                                                |                                                 |                               |
| Event Action Rules                            |                                                                      |                                                  |                                     |                                   |                            |                                                |                                                 |                               |
| E-S Anomaly Detections                        |                                                                      |                                                  |                                     |                                   |                            |                                                |                                                 |                               |
| Blocking                                      |                                                                      |                                                  |                                     |                                   |                            |                                                |                                                 |                               |
| Blocking Properties     Device Login Profiles |                                                                      |                                                  |                                     |                                   |                            |                                                |                                                 |                               |
| Blocking Devices                              |                                                                      |                                                  |                                     |                                   |                            |                                                |                                                 |                               |
| Cat 6K Blocking Devic                         | -                                                                    |                                                  |                                     |                                   |                            |                                                |                                                 |                               |
| SIMP                                          |                                                                      |                                                  | Г                                   |                                   | 1 1                        |                                                | _                                               |                               |
| S General Configuration                       |                                                                      |                                                  | L                                   | Apply                             |                            | Reset                                          |                                                 |                               |

### Risoluzione dei problemi

Al momento non sono disponibili informazioni specifiche per la risoluzione dei problemi di questa configurazione.

### Informazioni correlate

- <u>Cisco ASA serie 5500 Adaptive Security Appliance</u>
- <u>Cisco Intrusion Prevention System</u>
- <u>Cisco IPS serie 4200 Sensori</u>
- Documentazione e supporto tecnico Cisco Systems